## Instructie voor het gebruik van de agenda op de website van Bridgeclub Metro (voor het inschrijven voor zomerbridge en toekomstige drives)

Als iedereen gebruik maakt van de agenda op de website van Metro, dan wordt het voor de wedstrijdleiders een stuk makkelijker om de indeling van de zitting te maken. Het is van belang dat je ingelogd bent. Hiervoor heb je je NBB-nummer en je wachtwoord nodig. Het kan zijn dat je het NBB-nummer niet weet en dat je ook nog geen wachtwoord hebt. Dit kan je regelen via de link: <u>https://www.mijnnbb.nl/nbbledenservice/</u> Op de PC ziet het er zo uit:

| Nederlandse<br>Bridge Bond                    |                                         |
|-----------------------------------------------|-----------------------------------------|
| Inloggen MijnNBB                              | Inloggen                                |
| Wachtwoord vergeten?                          | Voer ie NBB-lidgummer en swachtwoord in |
| Controleren lidnummer                         |                                         |
| Algemene voorwaarden                          | Lidnummer NBB                           |
| Informatie over MijnNBB                       | Wachtwoord                              |
|                                               | Lidnummer onthouden                     |
| Via MijnNBB kun je je<br>wachtwoord wiizigen. | Login                                   |
| jj                                            |                                         |

In het blauwe kader zie je een optie 'Lidnummer opvragen'.

Zo kom je te weten wat je NBB-nummer is.

Nu nog een wachtwoord aanvragen en je bent klaar om in te loggen.

Als je nu inschrijft via de agenda op onze website, dan zoekt de NBB alle gegevens erbij, e-mailadres en NBB-nummer.

Als je inschrijft zonder inloggen, dan moet je zelf je naam helemaal intypen, het NBB-nummer opzoeken en het e-mailadres opzoeken en intypen.

Het grote voordeel:

We kunnen in één keer alle deelnemers van een evenement inlezen bij het rekenprogramma en hebben alle benodigde informatie in één lijst.

Het rekenprogramma herkent je als NBB lid en je meesterpunten worden bij de NBB geregistreerd.

Neem even de moeite, maak een NBB-account aan en schrijf je in als je ingelogd bent.

Instructie inschrijven op website Bridgeclub Metro - versie 2024 juli 17 (Huib / Jeannette)

Het inschrijven gaat als volgt:

Ga op internet naar: <u>https://5010.bridge.nl/evenementen/</u>

Indien nog nodig, log in met je NBB-nummer en wachtwoord.

Je ziet een overzicht van alle drives, zowel de middag- als de avondzittingen.

| Welkom bij<br>B.C. Metro                                                  | Agenda<br>Home > Agenda                                                                                                    | + Maak nieuw evenement                              |
|---------------------------------------------------------------------------|----------------------------------------------------------------------------------------------------|-----------------------------------------------------|
| <ul><li>Home</li><li>Berichten</li></ul>                                  | Q. Zoekterm   Plaats of Postcode                                                                                                    | <25km v Zoek                                        |
|                                                                           | 18 resultaten<br>n agorda                                                                                                    | 🔒 Weergave Kaart Lijst.                             |
| <ul> <li>Agenda</li> <li>Clubinformatie ~</li> <li>Fotogalerij</li> </ul> | Filters<br>Landelijke evenementen<br>Herhalend                                                                                                    | drive middag (1)<br>see <u>Bekijk evenement</u> . > |
| <ul> <li>Praat mee!</li> <li>B.C. Metro</li> <li>Stuur bericht</li> </ul> | Soort Alle evenementen Competities Drives Kroegentochten                                                                                                    | rdrive avond (1)<br>Bekijk evenement. >             |
|                                                                           | Cursussen Uverige Bondsevenement Comerdrive Bridgedup Bridgedup B | drive middag (2)<br>am <u>Bekijk evenement</u> . >  |

In het Metrologo vind je de datum van het evenement.

Ga dan rechts in het blokje met juiste datum en dagdeel verder via 'Bekijk evenement'. In het midden van de pagina vind je het donkerblauwe blok 'Registreren'.

| Welkom bij<br><b>B.C. Metro</b> | 🗧 Terug naar Agenda | B.C. Metro Zomerdrive middag (1) Zameetke                                                                       |
|---------------------------------|---------------------|----------------------------------------------------------------------------------------------------|
| 🔂 Home                          | Registreren         | <b>Over evenement</b><br>Tijdens zomerbridge wordt er gespeeld in minimaal twee naar sterkte ingedeelde lijnen. |
| D Berichten                     | Meld mij aan        | Aanmelden bij voorkeur via de agenda. Of aanmelden via metrozomer@gmail.com, of aan de zaal.                    |
| ↓ Uitslagen & ∨<br>Klassementen | Meld mij af         | Er zijn prijzen in alle lijnen en de uitslag wordt nog dezelfde dag gepubliceerd.                               |
| A                               |                     |                                                                                                    |

Via 'Meld mij aan' kun je jezelf aanmelden met een partner.

In het volgende scherm zie je bij 'Speler 1' je eigen naam en NBB-nummer staan.

| Aanmelden voor<br>middag (5) op 29 | B.C. Metro Zomerdrive<br>Juli 2024 |
|------------------------------------|------------------------------------|
| Speler 1                           |                                    |
| 11311634<br>Jeannette Hoogebo      | om                                 |
| Speler 2                           | Verander naar externe speler ×     |
| Vul clublidnaam in                 | •                                  |
|                                    |                                    |

In dit voorbeeld is Jeannette ingelogd.

Je partner registreer je bij 'Speler 2'.

Als je partner ook lid is van de club voer je zijn naam in in het vakje 'Vul clublidnaam in'.

Instructie inschrijven op website Bridgeclub Metro - versie 2024 juli 17 (Huib / Jeannette)

## Aanmelden voor B.C. Metro Zomerdrive middag (5) op 29 juli 2024

| Speler 1                        |                              |
|---------------------------------|------------------------------|
| 11311634<br>Jeannette Hoogeboom |                              |
| Speler 2                        | Verander paar externe cooler |
|                                 | Verander haar externe speler |
| Anie Sel                        |                              |

Na het intypen van de eerste letters verschijnen er één of meerdere namen. Kies uit de lijst de juiste naam met NBB-nummer. Ga pas verder als bij Speler 2 ook het NBB-nummer vermeld staat.

## Aanmelden voor B.C. Metro Zomerdrive middag (5) op 29 juli 2024 Speler 1 11311634 Jeannette Hoogeboom Speler 2 Verander naar externe speler x Anje Selderbeek 10756831 X

Wanneer je partner geen lid is van Bridgeclub Metro, toets je op de blauwe zin na Speler 2: 'Verander naar externe speler'. Vul daar alle gevraagde gegevens in.

Als je geen partner hebt, ga dan ook naar 'externe speler' en noem deze in het daarvoor bestemde vakje 'invaller'.

Nadat je de juiste vakjes hebt aangevinkt, toets je op de blauwe knop 'bevestig aanmelding'. Let Op! Het systeem reageert soms wat traag. Niet te snel weer op de knop 'bevestig aanmelding' drukken.

## Nogmaals de voordelen:

Bij de zitting staan al je gegevens juist in het NBB-rekenprogramma. De wedstrijdleiders hoeven niet handmatig namen te corrigeren en NBB-nummers in te vullen. Je Meesterpunten staan direct in je overzicht op mijnNBB.nl (dus geen blauw waas om je naam in de uitslag).

En wat ook heel handig is: als je ingelogd bent bij Metro, zie je direct of je je al ingeschreven hebt voor een evenement.

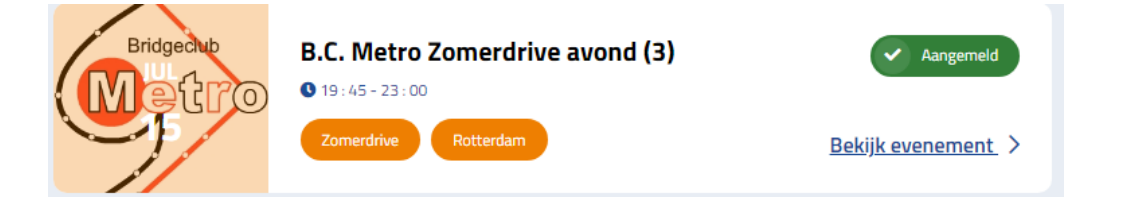

Instructie inschrijven op website Bridgeclub Metro - versie 2024 juli 17 (Huib / Jeannette)